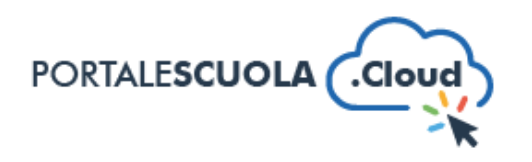

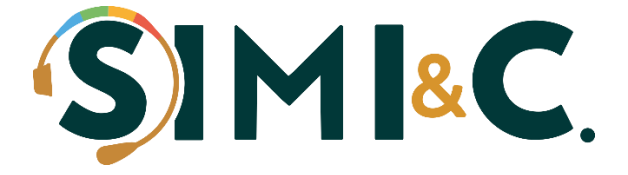

## Guida rapida all'apertura del

## backup del vecchio sito

A cura di Enrico Signorelli

Siete passati da poco a Portale Scuola Cloud o ArgoWEB Premium e avete bisogno di accedere al vostro vecchio sito per visualizzare i vecchi documenti.

Come accedere? I passaggi sono molto semplici e vengono riportati qui sotto:

1. Gli archivi dei siti web sono salvati in formato EXE come archivi autoestraenti.

Basta fare doppio click per aprire il processo di estrazione dei files del vecchio sito.

| 7-Zip self-extracting archiv | e       | ×      |
|------------------------------|---------|--------|
| Extract to:                  |         |        |
| C:\www.tuascuola.it\         |         |        |
|                              |         |        |
|                              | Extract | Cancel |
|                              |         |        |

- 2. Cliccare su Extract nella destinazione che preferite.
- 3. Per aprire il vecchio sito, bisogna aprire la cartella in cui abbiamo estratto i files e cercare un file che si chiama **index.html**.

Di solito basta fare doppio click per aprire questo file index.html e Google Chrome dovrebbe fare il resto, ma se così non fosse bisogna fare click destro sul file e cliccare su Apri con -> Scegli un'altra app -> Google Chrome